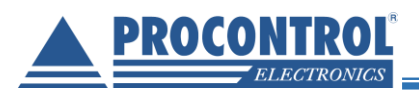

# **PROCONTROL**®

# KeySafe Lock

# RFID technológiás biztonsági kulcstartó szekrények

# Kezelői kézikönyv

Verzió: 13.2 Dátum: 2020. május

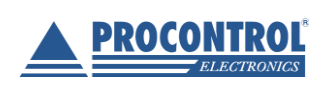

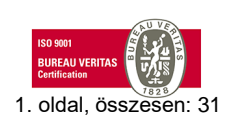

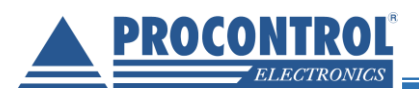

# Tartalomjegyzék

| Köszöntés                                                                                   | 4  |
|---------------------------------------------------------------------------------------------|----|
| Procontrol rendszer- és termékkínálat áttekintése                                           | 5  |
| Biztonsági óvintézkedések                                                                   | 7  |
| KeySafe Lock termékleírás                                                                   |    |
| A KeySafe Lock tulajdonságai                                                                | 9  |
| Opciók                                                                                      | 10 |
| Működési leírás                                                                             | 11 |
| Kulcskivételi jog                                                                           | 11 |
| Kulcsazonosítás                                                                             | 11 |
| Többszintű fokozott biztonság                                                               |    |
| Jogosultságvizsgálat                                                                        |    |
| Szabotázsvédelem, riasztás                                                                  | 12 |
| Áramszüneti üzem                                                                            | 12 |
| Felhasználói felület, a szoftver                                                            |    |
| Felhasználói szintek                                                                        |    |
| Felhasználói jogok                                                                          |    |
| A szekrényben futó szoftver (KeySafe Cabinet Software) szolgáltatásai kulcs felhasználóknak | 14 |
| Nyelvbeállítás                                                                              |    |
| Bejelentkezés                                                                               | 15 |
| Bejelentkezés kártya használattal                                                           | 15 |
| Bejelentkezés PIN-kód használatával                                                         | 15 |
| Bejelentkezés kártya és PIN-kód használatának kombinációjával                               |    |
| Kulcskezelés                                                                                |    |
| Kulcstérkép                                                                                 |    |
| Kulcs kivétele                                                                              | 17 |
| Kulcs visszahelyezése                                                                       | 17 |
| Gyors felhasználóváltás üzemmód                                                             |    |
| Felcserélt kulcsok                                                                          |    |
| Kulcskeresés (hol vannak a kulcsaim?)                                                       | 19 |
| Alkulcsok keresése                                                                          |    |
| Járműkezelés, keresés                                                                       |    |
| A szekrényben futó szoftver (KeySafe Cabinet Software) szolgáltatásai Admin felhasználóknak |    |
| Admin jogokkal rendelkező kulcskártya                                                       |    |
| ldő beállítása                                                                              |    |
| Felhasználói eseménynapló ellenőrzése                                                       | 24 |

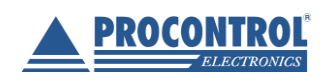

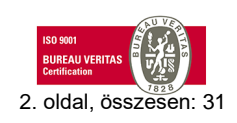

# Procontrol KeySafe Lock

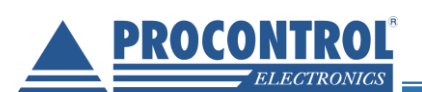

|   | Kulcs szerkesztése                                            | 25 |
|---|---------------------------------------------------------------|----|
|   | RFID kulcsdugó kicserélése                                    | 25 |
|   | Felhasználó hozzáadása / törlése / módosítása                 | 25 |
|   | Felhasználó hozzáadása                                        | 26 |
|   | Felhasználó módosítása                                        | 26 |
|   | Felhasználó törlése                                           | 26 |
|   | Kulcsfelhasználói jogok adása / elvétele felhasználóktól      | 27 |
|   | Emlékeztető                                                   | 28 |
|   | Monitorozás – további funkciók használata                     |    |
|   | Eseménynapló megtekintése, kulcskeresés                       | 28 |
|   | Riasztási funkciók:                                           |    |
| Α | A KeySafe Lock kulcsszekrény használatakor felmerülő kérdések | 30 |
| T | Telepítés, beüzemelés                                         | 31 |
| k | Kapcsolat a gyártóval                                         | 31 |
|   |                                                               |    |

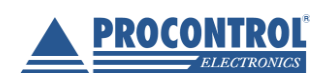

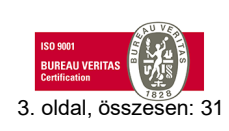

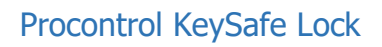

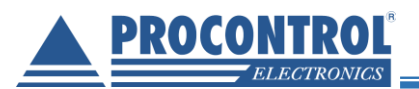

# Köszöntés

Köszönjük, hogy a Procontrol termékét választotta.

A Procontrol Elektronikai Kft. az 1980-as évek eleje óta foglalkozik elektronikai eszközök, ipari és épületautomatizálási rendszerek kutatás-fejlesztésével és gyártásával. Innovatív termékei belföldön és külföldön sok száz elégedett felhasználónál működnek, a családi otthonoktól a nemzetközi nagyvállalatokig.

A termékkínálatunkat www.procontrol.hu honlapunkon találja meg.

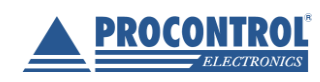

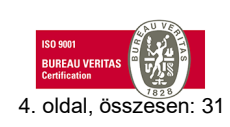

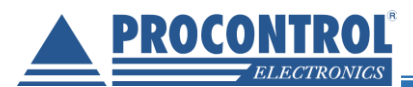

# Procontrol rendszer- és termékkínálat áttekintése

A Procontrol saját fejlesztésű, intelligens célrendszerei egy közös épületmenedzsment-szoftver rendszer (ProxerNet) moduljaiként lefedik egy nagy igényeket támasztó, korszerű, ún. Smart Building koncepció legtöbb feladatát.

A rendszerek mindegyike önálló, **innovatív megoldás**: hardver és szoftver modulokból igény szerint összeállítható komplett rendszerek, amelyek önállóan, a többi rendszer nélkül egyenként is használhatók, de együttműködnek.

Honlapunkon az alábbi **rendszer-linkek** mindegyike egy rövid, összefoglaló **rendszerismertetőre** mutat, ahonnan a rendszer **moduljegyzékére**, onnan pedig az egyes **termékismertetőkre** lehet eljutni.

Maguk a termékek általában önállóan is, de egy, vagy több cél rendszer moduljaként is használhatók.

#### Rendszerek funkciói

- ✓ Beléptető rendszerek
- Munkaidő nyilvántartó rendszerek
- ✓ Fizető parkoló rendszerek
- ✓ Elektronikus zár rendszerek
- ✓ Kulcs- és értéktároló széf-rendszerek
- ✓ Ipari órák és órahálózatok.
- ✓ Kijelzők, információs rendszerek
- Ügyfélirányító rendszerek
- Lokációs követő rendszerek
- ✓ Személyi távfelügyeleti rendszerek
- ✓ Épületgépészeti (HVAC) rendszerek
- ✓ Wellness Control rendszerek
- ✓ Video felügyeleti rendszerek
- ✓ Tűzjelző, és tűzvédelmi rendszerek
- ✓ Behatolás-védelmi rendszerek
- ✓ Termelésirányítási rendszerek.
- Méréstechnikai rendszerek
- ✓ Jármű flotta menedzsment rendszerek
- ✓ Jegykiadó-fizető automata rendszerek
- ✓ Nővérhívó és betegkövető rendszerek

#### Termékek (rendszer-független eszközök):

Kártyanyomtatók, kellékek Kártyák, transzponderek, tartozékok Kommunikációs modulok Szenzorok Tápegységek

#### Rendszerelemek, szolgáltatások

NFC, RFID, biometrikus azonosítók, forgóvillák, forgó-, csúszó-kapuk Órakönyvek, Jelenléti ívek, munkarendek, statisztika Sorompók, személy és járműazonosítás, fizető-automaták NFC, RFID, BIO kulcsok, központi zár-menedzsment Személy és kulcsazonosítás, gyűjtés, tárolás menedzsment GPS szinkron, NTP szerver idő, analóg, digitális mellékórák Érintőképernyős információs tornyok, kijelzők, fényújságok Sorszámjegy osztók, hívóterminálok, élőhangos ügyfél-hívók Személy és objektumkövető TAGek, telepített belső hálózat. Személyi jeladók, karkötők, helyi központ, felügyelő központ. Fűtés, hűtés, szellőztetés, árnyékolás, világítás menedzsment Belépő TAG, bérlet, szekrényzár, szolárium, menedzsment Kamerás térfigyelés, rögzítés, követés

Tűzjelző érzékelők, beavatkozók, tűzvédelmi központ Nyitás-, mozgás-, törés-érzékelők, jelzőközpont, riasztók Termelésmérés, személyi gyűjtés, szerszámkiadás Fizikai mennyiségek mérése, elektronikai labor műszerek Flottakövetés, vezető-, üzemanyag-, tankolás- menedzsment Jegykiadó, kártyakiadó, fizető automaták

Rádiós nővérhívó, beteg-követő karkötők és menedzsment

#### Fargo HID

Kártyatokok, nyakszalagok, RFID kulcstartók Ethernet/RS232/RF860/RS485konverterek, modemek, Tibbo Hőmérséklet, nyomás, légnedvesség, közelítés , vízbetörés Ipari AC/DC, DC/DC kapcsolóüzemű tápegységek

Reméljük, hogy termékeinket és szolgáltatásainkat Önök is megelégedéssel fogják használni.

#### A Procontrol vezetőség

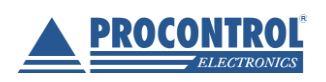

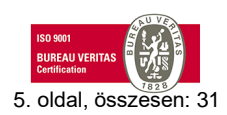

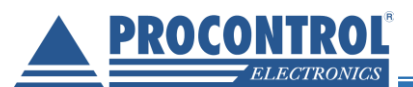

Védett, regisztrált védjegyek:

ProxerGate<sup>®</sup> ProxerNet<sup>®</sup> HI-GUARD<sup>®</sup> Medi-Call<sup>®</sup>

**Proxer**<sup>®</sup>

ProxerPort<sup>®</sup> ProxerLock<sup>®</sup> HI-CALL<sup>®</sup> Pani-Call<sup>®</sup>

I IP Thermo®I IO IP Stecker®IO RTLS®I IO RHS®IO ProxerStecker®I KeySafe®

© 2019 Procontrol Electronics Ltd.

Minden jog fenntartva.

A KeySafe<sup>®</sup> ProxerGate<sup>®</sup>, ProxerPort<sup>®</sup>, IP Thermo<sup>®</sup>, IP Stecker<sup>®</sup>, ProxerLock<sup>®</sup>, ProxerStecker<sup>®</sup>, RHS<sup>®</sup>, HI-CALL<sup>®</sup>, HI-GUARD<sup>®</sup>, MEDI-CALL<sup>®</sup>, Pani-Call<sup>®</sup>, PROXER<sup>®</sup>, PROXERNET<sup>®</sup> a Procontrol Electronics Ltd. bejegyzett védjegyei, hivatalos terméknevei. A dokumentumban található védjegyek a bejegyzett tulajdonosok tulajdonát képezik.

A Procontrol Electronics Ltd. fenntartja ezen dokumentum szerzői jogait: a dokumentumot a vásárló vállalaton kívüliek részére sokszorosítani, módosítani, publikálni – akár részben, akár egészben – csak a szerző előzetes írásbeli engedélyével szabad.

A Procontrol Electronics Ltd. bármikor megváltoztathatja a dokumentumot és a szoftvert anélkül, hogy erről tájékoztatást adna ki.

A Procontrol Electronics Ltd. nem vállal felelősséget a szoftver vagy dokumentáció részleteinek teljes körű pontosságáért, valamely konkrét alkalmazásra való megfelelősségéért.

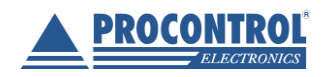

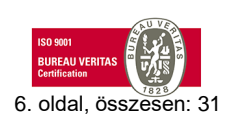

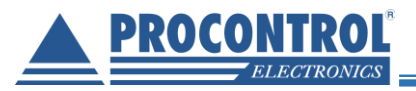

# Biztonsági óvintézkedések

Kérjük, olvassa el gondosan a következő figyelmeztetéseket, mielőtt használná az eszközt. Használja a terméket rendeltetésszerűen, az ebben az útmutatóban leírt eljárásoknak megfelelően.

A gyártó nem vállal felelősséget olyan károkért, amelyet személyek vagy tárgyak okoznak az alábbi esetekben:

- berendezés nem rendeltetésszerű használata
- helytelen telepítés
- nem megfelelő elektromos hálózatra való csatlakozás esetén
- súlyos karbantartási hiányosságok
- nem engedélyezett beavatkozások, vagy módosítások
- nem eredeti alkatrészek használata
- Ne tárolja a megadott tartományon kívül eső hőmérsékleteken és ne működtesse a megadott tartományon kívül eső környezetben, mivel az a termék élettartamát csökkenti vagy a termék meghibásodásához vezethet.
- Kapcsolóüzemű tápegységgel ellátott berendezésből egy dugaljba maximum 2 darab csatlakoztatható!
- Ne hagyja, hogy a beltérre tervezett termék vízzel vagy más folyadékokkal kerüljön érintkezésbe! A termék folyamatos használata ilyen környezetben tüzet vagy áramütést okozhat.
- Ne helyezze a terméket hőforrás közelébe, illetve ne tegye ki az eszközt közvetlen láng vagy hő hatásának, mivel az eszköz olyankor felrobbanhat.
- A készüléket csak arra használja, amire a gyártó tervezte!

#### A biztonságról

A készüléket csak e kézikönyv specifikációkról szóló részében leírt áramforrásról üzemeltesse. Ne szerelje szét az eszközt! A készülékben nincsenek felhasználó által javítható alkatrészek.

Figyelem! A készüléket csak érintésvédelmi relével ellátott hálózatra, földelt aljzatba csatlakoztassa.

#### Tűz és áramütés elkerüléséhez:

Ügyeljen arra, hogy a gyerekek ne dobjanak, és ne nyomjanak be különféle tárgyakat a készülék házának nyílásain.

Ne szereljen fel olyan tartozékokat, amelyeket nem ehhez az eszközhöz terveztek. Ha a készüléket huzamosabb ideig nem használja, valamint villámlás esetén, húzza ki a tápkábelt a fali aljzatból.

#### Telepítéskor

Ügyeljen arra, hogy a tápkábelre ne tegyen semmit. Ne helyezze az eszközt olyan helyre, ahol a tápkábel megsérülhet.

A beltéri eszközöket ne használja víz közelében, illetve nedves pincében.

Az RFID proximity illetve rádiókommunikációs termékeket ne burkolja fémmel, ezzel megakadályozza azok működését.

#### Tisztításkor

Tisztítása előtt áramtalanítsa az eszközt. A kijelző tisztításához enyhén nedves (nem vizes) ruhát használjon. A túlzott mértékű nedvesség áramütéshez vezethet. Ne fújjon aeroszol típusú tisztítószert közvetlenül a képernyőre, mert a túlzott mértékű nedvesség áramütéshez vezethet.

Nemesacél, szálcsiszolt vagy tükörpolírozott acél felületekhez protektor olajat javaslunk használni, kiválóan tisztít és megvédi a felületet az ujjlenyomatok kialakulásától.

#### Általános jogok és felelősségek

Az eszköz gyártására a Procontrol Kft-nek kizárólagos joga van, ezért a berendezés egészének, ill. bármely részének lemásolása, duplikálása TILOS!

A Procontrol Kft. fenntartja a jogot, hogy a kiadott leírásban rögzített adatokat bármikor, előzetes bejelentési kötelezettség nélkül megváltoztassa, azoktól eltérjen.

A Procontrol Kft. semmiféle felelősséget nem vállal az eszköz használatáért és alkalmazása következményeiért.

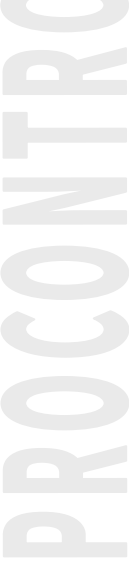

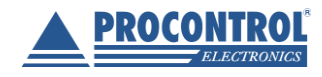

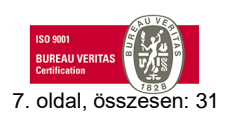

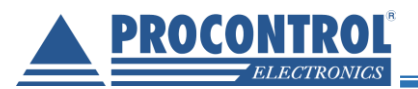

# KeySafe Lock termékleírás Intelligens biztonsági kulcstartó szekrény

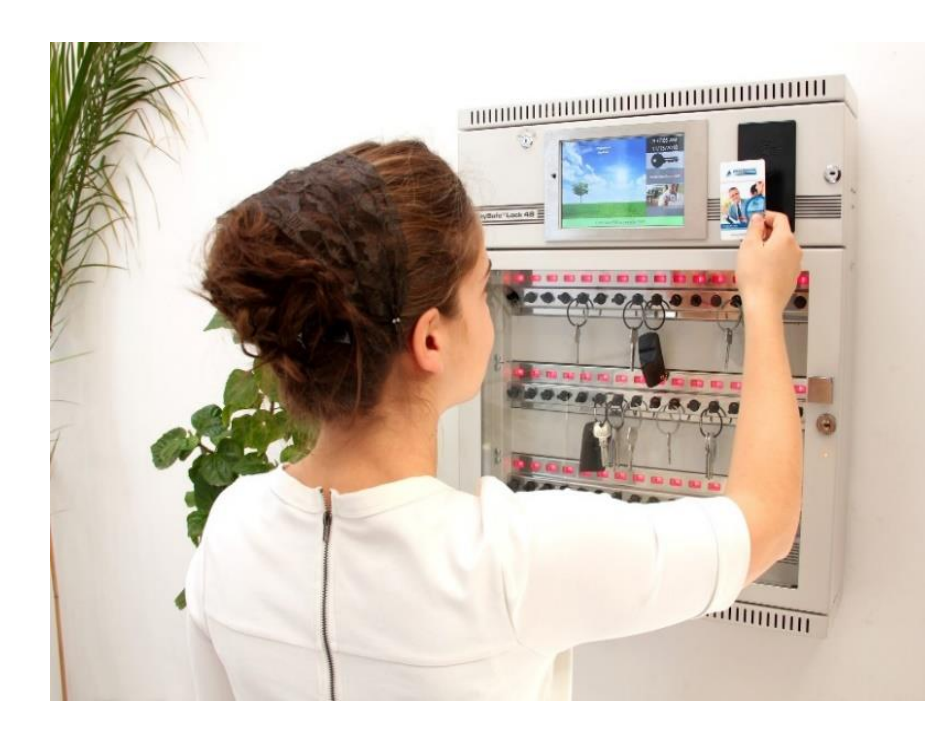

**LECTRONICS LTD** 

A KeySafe Lock olyan biztonsági kulcsszekrény, amely csak személyre szóló RFID proximity (közelítő) azonosító transzponderrel (jeladóval) és/vagy PIN kóddal, KeySafe Lock Bio típus esetén ujjlenyomattal is nyitható. Az alapértelmezett offline-online változatnál a beépített számítógép lehetővé teszi a teljesen önálló működést, és emellett számítógépes hálózatba kapcsolva is felügyelhetjük, hogy ki, mikor, melyik kulcso(ka)t, mennyi időre viszi el.

#### A KeySafe Lock nem engedi elvinni a kulcsokat csak annak, aki arra a kulcsra jogosultsággal bír!

Több kulcsszekrény egy adatvezetékre felfűzhető, és a ProxerNet épületautomatizálási szoftver rendszer KeySafe: Intelligens kulcsszekrény-kezelés moduljával (PC-n futó Windows alkalmazás) monitorozható és menedzselhető, valamint épületfelügyeleti rendszerbe integrálható.

![](_page_7_Picture_8.jpeg)

![](_page_7_Picture_9.jpeg)

![](_page_7_Picture_11.jpeg)

![](_page_8_Picture_1.jpeg)

#### A KeySafe Lock tulajdonságai

• Intelligens biztonsági kulcsszekrény kártyás (RFID), ujjlenyomatos (biometrikus) vagy akár mobiltelefonos (NFC) nyitással. (Opcionálisan a megrendelő meglevő kártyáival is nyitható lehet az ajtó)

• A szekrény kizárólag jogosult kártyával, azonosítóval nyitható

• A jogosultság kulcsonként adható, megvonható, akár interneten keresztül, távolról; jogosultság nélkül kulcs nem vihető el

• Ajtónyitásokat, kulcsforgalmat naplózza: ki, mikor nyitotta a szekrényt, melyik kulcsot vitte el, hozta vissza

• Számítógéphez kapcsolható, Etherneten - opcionálisan Wi-Fi - lekérdezhető, naplózható

• Több szekrényes kulcsmenedzsment, Ethernet hálózatba kötött eszközök rendszer szintű kezelése

• Online-offline kommunikáció: automatikus vegyes üzemű kommunikáció (önmagában is működőképes, a beépített érintőképernyős ipari PC-ről és/vagy a távoli, hálózati PC-n futó ProxerNet szoftverből felprogramozható, lekérdezhető)

• Menedzsment szoftvere a ProxerNet, melynek többi moduljával (pl. beléptető, munkaidő stb.) képes együttműködni.

• Jogosultságadás akár adott időperiódusra is megadható

![](_page_8_Picture_12.jpeg)

- Autókulcsok esetén kilométer állás megadását kérheti a szoftver
- Automatikusan reteszelő, számozott kulcshüvelyek (reteszelők)
- Kulcsazonosítás: automatikus, az RFID proximity technológiával egyedien azonosított, RFID kulcsdugók segítségével
- Kulcstárolási kapacitás: akár több száz (egyedi igények alapján)
- Kulcskeresés: hol vannak a kulcsaim? Akár másik kulcsszekrényben a hálózaton belül.
- Biztonsági üvegajtó, opcionálisan teli fém ajtó, vagy külső ajtó nélküli kivitel
- Hátfalon keresztül rögzíthető
- A tápfeszültség: 12V (12V/230V, 48 órás szünetmentes tápegység)
- Modulárisan bővíthető. A szekrény kulcstároló kapacitása igény szerint, 8-as modulokban rendelhető

• Robosztus acél ház, beltéri kivitel: statikus porszórt bevonatú nemesacél szekrény RAL7035 színben. Elérhető kültéri, szálcsiszolt rozsdamentes acél szekrény IP65 védettséggel, vagy akár páncélszekrénybe beépítés.

![](_page_8_Picture_23.jpeg)

![](_page_8_Picture_24.jpeg)

![](_page_8_Picture_26.jpeg)

# Procontrol KeySafe Lock

![](_page_9_Picture_1.jpeg)

#### Opciók

- Ujjlenyomat-olvasós ajtónyitás
- A megrendelő meglevő kártyáival is nyitható lehet az ajtó
- Wi-Fi kommunikáció
- Vandálbiztos krimpelhető kulcskarika
- SMS riasztás az időhatáron túli kulcsbirtoklásról
- Email értesítők a mozgásadatokról
- A visszahozott autók aktuális kilométer állását kötelezően rögzíteni kelljen a készülék érintőképernyőjén.
- Riasztó rendszerrel integrálás
- Beléptető rendszerbe integrálás: kilépési jogosultság engedélyezése csak akkor, ha leadta az összes kulcsot
- Online verzió: a távoli, hálózati PC-n futó management ProxerNet szoftverből felprogramozható, vezérelhető, lekérdezhető
- Teli fémajtó az alapértelmezett üvegbetétes ajtó helyett
- Kültéri szálcsiszolt acél kivitel, esővédő tető
- Több szekrény sorolható
- Ajtónyitás iránya igény szerint

![](_page_9_Picture_18.jpeg)

![](_page_9_Picture_20.jpeg)

![](_page_10_Picture_1.jpeg)

# Működési leírás

Egyterű intelligens kulcsszekrény, amely RFID proximity kártyával és igény szerint egy további PIN kóddal nyitható, illetve KeySafe Lock Bio típus esetén elérhető az ujjlenyomattal való nyitás is. Az egyes kulcsdugók szintén egyedi RFID azonosítóval szereltek, amely lehetővé teszi a kulcsok és kulcshelyek azonosítását, ezzel utat nyitva a kulcsmozgások követésének. PC-n futó szoftver támogatásával az eszköz naplózza, hogy ki, mikor, melyik kulcsot vitte el, vagy hozta vissza. A kulcskivételi jog kulcsonként adható meg, jogosultság hiányában a készülék egyáltalán nem engedi a kulcsok kivételét.

Minden kulcshoz egy számozott dugó kapcsolódik, amely egy RFID transzpondert (jeladót) tartalmaz. Ha a dugót a számozott kulcshelyet képező reteszelőbe dugjuk, a transzpondert egy RFID olvasó leolvassa, az azonosítókat elküldi a PC-s vezérlő szoftvernek. A dugó hornyába a kulcshely bezárására utasító parancs esetén pedig egy retesz kattan, és nem engedi kihúzni a kulcstartót.

- A modul saját RFID olvasója beolvassa az elérhető (kulcshelyen tartózkodó) RFID azonosítókat, ezeket elküldi a PC-s szoftvernek.
- Ha valaki kártyájával / pin kódjával / ujjlenyomatával a szekrényajtónál azonosítja magát, jogosultságvizsgálat indul, hogy van-e joga az ott tárolt kulcsok közül valamelyiket (vagy többet is) elvinni.
- Ha van jogosultsága, a szekrény ajtaja kinyílik, és automatikusan kioldja mindazon kulcsok reteszelését, amelyet az illetőnek joga van elvinni. Amikor az ajtót becsukja, minden kulcsretesz rázáródik.
- A PC-n futó szoftver naplózza az eseményeket, ezzel lehetővé teszi a kulcsmozgások figyelését, utólagos ellenőrzését, biztosítását.

A 8 kulcshelyet tartalmazó intelligens modulok a szekrényen belül egy közös RS485-ös buszra vannak felfűzve, amely busz a kulcsszekrényt kezelő szoftvert futtató PC-hez Etherneten keresztül csatlakozik.

Ugyanerre a buszra kapcsolódik a kulcsszekrény ajtó RFID olvasója ill. ezen keresztül a szekrényajtó zárja is.

# Kulcskivételi jog

Egy személyhez több kulcs felvételi joga rendelhető. A rendszerben kulcsonként megadható és megvonható a kulcskivételi jog. Akár időkorlátosan is.

## Kulcsazonosítás

A készülék érzékeli, melyik kulcshüvelyben melyik kulcsdugó van, és melyik üres. Az eseménynaplójába rögzíti, hogy ki, mikor, melyik kulcsot vitte el, vagy hozta vissza. Ha egy ajtónyitással több kulcsot is elvesznek, mindegyik kulcs számát rögzíti.

A készülék alapértelmezésként vizsgálja (ki is kapcsolható), hogy pl. a 22-es kulcshelyen tényleg a 22-es kulcs van-e. A felcserélt kulcsokat a rendszer jelzi, de engedi a 30-as kulcsot a 22-es kulcshelyre letenni, menti és naplózza az eseményt. Bekapcsolható egy figyelmeztető hangjelzés is, amely olyankor szólal meg, ha valaki a kulcsot rossz helyre teszi.

Ennek köszönhetően a Kulcskeresés funkciót használva mindig megtalálja kulcsait. (Hol van a pl. Lexus kulcsa? Ebben a szekrényben melyik pozíción? A hálózat másik szekrényében, a portai vagy a raktári kulcsszekrényben? Kinél?)

A kulcstartó dugó (azonosító transzponder) szándékos leszerelését, elcserélését úgy akadályozhatjuk meg, hogy vandálbiztos bonthatatlan kulcskarikát alkalmazunk.

![](_page_10_Picture_18.jpeg)

![](_page_10_Picture_20.jpeg)

![](_page_11_Picture_0.jpeg)

![](_page_11_Picture_2.jpeg)

# Többszintű fokozott biztonság

#### Jogosultságvizsgálat

A készülék már a kártyás, PIN kódos (esetlegesen ujjlenyomatos) azonosításnál automatikusan vizsgálja és vezérli, hogy rendelkezik-e az ujjlenyomatát megadó/kártyázó személy kulcshasználati jogosultsággal, továbbá hogy a jogosultsággal rendelkező személyek melyik kulcsot vihetik el.

A jogosultságvizsgálat tehát kétszintű: ajtónyitásra, illetve azon belül az egyes kulcsokra jogosultak köre.

Különleges, magas szintű jogosultságok is meg vannak határozva, az ún. Superuser vagy Admin jogosultságok, akiknek joga van a feladatkörük ellátásához minden hozzáférésre és módosításra.

#### Szabotázsvédelem, riasztás

A rendszer helyi riasztást szólaltat meg, és/vagy képes néma riasztást küldeni az informatikai hálózaton, ha valaki rongálással, ajtófelfeszítéssel, erőszakos kulcs kifeszítéssel, próbálkozik (szabotázsvédelem). Bekapcsolható egy figyelmeztető hangjelzés, amely olyankor szólal meg, ha valaki a kulcsot rossz helyre teszi.

#### Áramszüneti üzem

A KeySafe szekrényekbe saját szünetmentes tápegység (akkumulátor) van beépítve. A hálózati áramszünet esetén a KeySafe áramszüneti üzemre kapcsol át, amelyben továbbra is használható, és megszólítható marad kb. 24 óráig.

Áramszünet esetén először a kulcsmodulok LED-jei alszanak ki, majd a képernyő csökkenti a fényerejét, végül teljesen elsötétül. A szekrény kártyázással ébreszthető fel. Bejelentkezni felébredés után a szokásos módokon lehetséges. KeySafe Lock Bio típus esetén az ujjlenyomat olvasó nem használható csak a szekrény felébresztése esetén, amikor kéken világít. Az áramszüneti üzem alatt a kulcspozíciók LED-jei csak használatkor jeleznek (nyitáskor zöldre, záráskor pirosra váltanak). A kulcsmodulok 10 másodpercenként ellenőrzik a kulcsok állapotát, ezért a képernyőn késleltetve jelenhetnek meg a felvett illetve leadott kulcsok. A szekrény felébresztése után egy meghatározott idő elteltével a képernyő ismételten elsötétül, amennyiben nem történik aktivitás.

A felébredés időtartama, a képernyő fényerő csökkenésének és elalvásának bekövetkezésének ideje állítható. További információkért és beállítási lehetőségekért lásd a rendszergazdai leírást.

Az áram visszatértekor minden eszköz visszaáll a normál üzemmódban való működésre, a tápegység teljes lemerülése esetén is.

![](_page_11_Picture_15.jpeg)

![](_page_11_Picture_17.jpeg)

![](_page_12_Picture_1.jpeg)

# Felhasználói felület, a szoftver

A szekrényt vezérlő szoftver 2 részre osztható:

- o szoftver, amely a szekrény beépített számítógépén fut: KeySafe Cabinet Software KCS
- szoftver, amely a külső, hálózatra csatlakoztatott számítógépen fut: KeySafe management Software
  KMS (ProxerNet épületautomatizálási szoftver rendszer KeySafe: Intelligens kulcsszekrénykezelés modulja)

Ezek különböző képességekkel rendelkeznek.

## Felhasználói szintek

A KCS-ben két típusú felhasználót különböztetünk meg:

- 1. Kulcs felhasználó
- 2. Superuser/Admin felhasználó

A kulcs felhasználó és a Superuser/Admin felhasználó jogaikban különböznek, lásd az alábbi menüpontban.

# Felhasználói jogok

A kulcs felhasználónak joga van bejelentkezni, kiválasztani kulcsot(kat), felvenni és visszahelyezni kulcsot(kat).

A Superusernek/Admin felhasználónak joga van bejelentkezni, kiválasztani, felvenni és visszahelyezni kulcsokat, és ezeken felül alapvető vezérlő funkciókhoz is hozzáfér.

Az Admin menü menüpont csak Superuser/Admin típusú felhasználó esetén jelenik meg a szoftver képernyőjén.

![](_page_12_Picture_17.jpeg)

![](_page_12_Picture_19.jpeg)

![](_page_13_Picture_0.jpeg)

# A szekrényben futó szoftver (KeySafe Cabinet Software) szolgáltatásai kulcs felhasználóknak

Részletes kezelői funkciók csak a külső szekrény-kezelő szoftverben (KMS) állnak rendelkezésre. A KCS szoftver az alábbi képernyővel fogad minket:

![](_page_13_Picture_4.jpeg)

A képernyő jobb felső sarkában az aktuális idő és dátum látható.

A főképernyőn megtalálható a készülék gyári száma (SN), mely egyértelműen azonosítja a szekrényt. Valamint a szekrényen futó szoftver verziószáma.

A képernyő bal alsó sarkában a következő szimbólumok lehetnek:

|          | semmi: ez esetben minden kapcsolat rendben van              |     |
|----------|-------------------------------------------------------------|-----|
| *        | fogaskerék: nincs kapcsolat a hardverekkel                  |     |
| *        | széthúzott csatlakozó: nincs kapcsolat a Hardware Serverrel | C C |
| <b>?</b> | csengő: tamper vagy tűzriasztás                             | 0   |

### Nyelvbeállítás

A KeySafe Lock intelligens kulcsszekrény és szoftver is a Procontrol Kft. terméke, magyar termék. Így a szoftver nyelve alapértelmezetten magyar, de lehetőség van a beállítások között a nyelv megváltoztatására

![](_page_13_Picture_11.jpeg)

![](_page_13_Picture_13.jpeg)

![](_page_14_Picture_1.jpeg)

más fordításokra (angol, svéd). Lásd a rendszergazdai leírásban. Igény esetén egyéb fordítások is elérhetők egyeztetés szerint.

## Bejelentkezés

#### Bejelentkezés kártya használattal

Tegye a készüléken található olvasó (RFID READER) elé a kártyáját, az olvasó csippanással jelzi a kártya érzékelését. Nem jogosult kártya esetén, a főoldalon, narancssárga alapon "Nem jogosult" felirattal jelzi a program, hogy sikertelen a belépés.

![](_page_14_Figure_6.jpeg)

#### Bejelentkezés PIN-kód használatával

Amennyiben a készülék képernyője elérhető: érintse meg a szoftver képernyőjét, majd adja meg a PIN kódját, végül nyomja meg az OK gombot, tévesztés esetén a Cancelt az újrakezdéshez.

| 1       | 2                          | 3   |
|---------|----------------------------|-----|
| 4       | 5                          | 6   |
| 7       | 8                          | 9   |
| Cancel  | 0                          | Ok  |
| 🕈 🕃 Ent | er your PIN or use your ca | ard |

Üresen hagyott vagy helytelen PIN kód esetén a program a főoldalon narancssárga alapon, "Nem jogosult" felirattal jelzi, hogy sikertelen a belépés.

#### Bejelentkezés kártya és PIN-kód használatának kombinációjával

Az előbbiekben részletezett módon adja meg PIN kódját, és kártyázzon a szekrény olvasóján. A sorrend felcserélhető, ha mindkét azonosító érvényes, akkor sikeres lesz a bejelentkezés. A szoftver a képernyőn jelzi, hogy milyen további azonosítást vár.

![](_page_14_Figure_13.jpeg)

![](_page_14_Picture_14.jpeg)

![](_page_14_Picture_16.jpeg)

![](_page_15_Picture_1.jpeg)

#### Kulcskezelés

#### Kulcstérkép

Sikeres bejelentkezés után a szoftver felrajzolja az Ön rendelkezésre álló kulcsokat a kijelzőn (mutatja a kulcs helyét a kijelzőn). A kulcsokat különböző színekkel kitöltött sorszámozott lekerekített sarkú téglalapok jelzik.

![](_page_15_Figure_5.jpeg)

- Az Ön számára elérhető kulcsok zöld kitöltéssel jelennek meg.
- Ha egy kulcs a helyén van, de valaki számára előfoglalt, a szoftver ezt narancssárga színnel jelöli.
- A szürke színnel jelölt kulcsokat egy másik jogosult felhasználó vitte el.
- A pirosan világító kulcsokhoz Önnek jelenleg nincs jogosultsága

Ha rendszer kulcscsomó-kezelésre is be van állítva, akkor a képernyőn egy kulcscsomót kiválasztva felugró ablakban megjelenik a kulcscsomón lévő kulcsok listája:

![](_page_15_Picture_11.jpeg)

![](_page_15_Picture_12.jpeg)

![](_page_15_Picture_14.jpeg)

![](_page_16_Picture_0.jpeg)

#### Kulcs kivétele

Alaphelyzetben az ajtó zárva van, minden kulcs reteszelve, piros LED-ek világítanak.

- Jelentkezzen be a már részletezett módok valamelyikével. A beépített terminál megvizsgálja, hogy jogosult-e a kulcsszekrény kinyitására. Ha igen, a szekrény csipogó hangot ad és oldódik a zár.
- Az ajtó nyitható. Dugózáras szekrény esetén a fogantyút húzza maga felé. (A képen látható kulcs csupán vésznyitást szolgál, annak biztonságos lehelyezéséről a kezelőnek kell gondoskodnia.)
- Bejelentkezés után azokon a kulcshelyeken, amelyek elvitelére Ön jogosult, a LED zöldre vált, a kulcsok elvihetőek.
- Az eseménynapló rögzíti az ajtónyitó személy azonosítóját.
- A jogosultság nélküli kulcsok reteszelve maradnak, és piros LED világít fölöttük, ezeket a kulcsokat a szekrény nem engedi felvenni.
- Vegye ki a kívánt kulcsot, kulcsokat.
- Ha végzett, csukja be a kulcsszekrény ajtaját!

A piros LED mindig zárt reteszt, a zöld LED mindig nyitott reteszt jelez.

Az elvitt kulcsokat, és az elvitel idejét a felvevő személy azonosítójához rendelve a program rögzíti az eseménynaplóba.

Ha az ajtónyitás után a felhasználó nem végez semmilyen tevékenységet, egy előre beállított idő elteltével a kinyílt kulcsreteszek is visszazárnak (time out).

Hasonló módon visszazárnak a reteszek, ha a felhasználó a tevékenységei után a fentebb említett ideig nem csukja be a szekrény ajtaját (time out). A szekrény figyelmeztető üzenetet ír ki a képernyőre, hogy zárjuk be a szekrény ajtaját; a szekrényben futó szoftver alapállapotba áll.

#### Kulcs visszahelyezése

Bejelentkezés után az üres kulcshelyek fölött a LED-ek nem világítanak.

- A kulcsokat bármely üres kulcshelyre vissza lehet tenni illetve opcionálisan kérhető, hogy a rendszer jelezze, ha a kulcs nem az eredeti helyére került vissza, lásd alább.
- Amikor a felhasználó visszadugja a kulcsot a helyére, a program rögzíti eseménynaplójába a visszahozott, és esetleg most elvitt kulcsokat.
- Az elvitt kulcsokat más személy is (egy azokra a kulcsokra nem jogosult személy is) visszahelyezheti. Ebben az esetben a visszahelyező személyhez rendeli az eseményt naplózáskor.

*Figyelem*: A kulcsokat ütközésig kell bedugni a reteszelőbe, ahol egy mágnes rögzíti. A kulcsfelismerést egy csipogással jelzi. A kulcstartó dugók mágnessel vannak szerelve, így hozzájuk tapadhatnak különféle fémszennyeződések, ezért a kulcstartókat le kell ellenőrizni, hogy ne legyen rajtuk szennyeződés!

![](_page_16_Picture_20.jpeg)

![](_page_16_Picture_22.jpeg)

![](_page_16_Picture_23.jpeg)

![](_page_16_Picture_24.jpeg)

![](_page_16_Picture_25.jpeg)

![](_page_16_Picture_26.jpeg)

![](_page_17_Picture_0.jpeg)

*Figyelem*: Minden esetben a kulcsszekrény nyitását engedélyező kártya és/vagy PIN kód esetlegesen ujjlenyomat kerül naplózásra a kártyához és/vagy PIN kódhoz rendelt személy neve alatt. Ezért javasolt, hogy egy nyitással csak egy személy vegyen ki kulcso(ka)t, és zárja vissza a biztonsági ajtót a kívánt kulcs(ok) kivétele után.

#### Gyors felhasználóváltás üzemmód

A rendszer támogatja a gyors felhasználó váltási üzemmódot is. Tehát nyitott ajtó mellett is engedi új felhasználó bejelentkezését az alábbiak szerint. A naplózás helyesen, személyhez rendelve történik:

- 1. "A" jogosult felhasználó azonosítja magát, kinyitja az ajtót, kiveszi a kulcsot. Az ajtó nyitva van.
- 2. "B" jogosult felhasználó azonosítja magát, kiveszi a kulcsot, majd bezárja az ajtót.

#### Felcserélt kulcsok

#### Kulcspozíció-figyelés és a felcserélt kulcsok jelölése ikonnal - alapértelmezés

A készülék alapértelmezésként vizsgálja, hogy pl. a 22-es kulcshelyen tényleg a 22-es kulcs van-e. A felvételre jogosult személy kulcsokhoz van társítva, nem kulcshelyekhez, ezért alapesetben, ha nem a megfelelő helyre teszem a kulcsot, pl. a 22-es kulcstartót a 30-as kulcshelyre dugom be, a kulcsot akkor is visszaveszi, lezár, és megjegyzi, hogy az illető kulcs melyik reteszelőbe lett visszahelyezve. Ha később újra fel kívánja venni egy felhasználó a 22-es kulcstartót, akkor felveheti, akár a 30-as kulcshelyről is.

Az esetlegesen rossz helyre visszatett, tehát felcserélt kulcsokat a rendszer a kulcstérképen ikonnal jelzi, a kulcskeresési listában feltünteti az aktuális helyét.

Ennek köszönhetően a Kulcskeresés funkciót használva mindig megtalálja kulcsait. (Hol van a pl. Lexus kulcsa? Ebben a szekrényben melyik pozíción? A hálózat másik szekrényében, a portai vagy a raktári kulcsszekrényben? Kinél?)

A szekrény mindig engedi a 30-as kulcsot a 22-es kulcshelyre letenni, menti és naplózza az eseményt.

#### A felcserélt kulcsok jelölésének kikapcsolása - beállítható

A fenti funkció kikapcsolható.

Ekkor az esetlegesen rossz helyre visszatett, tehát felcserélt kulcsokat a rendszer nem jelzi a kulcstérképen, de a kulcskeresési listában feltünteti az aktuális helyét.

A szekrény mindig engedi a 30-as kulcsot a 22-es kulcshelyre letenni, menti és naplózza az eseményt.

#### Kulcspozíció tévesztésének tiltása, a felcserélt kulcs esetén hangjelzéssel - beállítható

Opcionálisan kérhető az a szolgáltatás, hogy a szekrény ne engedje téves kulcshelyre visszatenni a kulcsot. Ha valaki rossz reteszelőbe dug egy kulcsot, a szekrény csipogással jelzi az eseményt, és a lezárt retesz azonnal visszanyit. A kulcsot ekkor vegye ki és helyezze a megfelelő reteszelőbe.

![](_page_17_Picture_19.jpeg)

![](_page_17_Picture_20.jpeg)

![](_page_17_Picture_22.jpeg)

![](_page_18_Picture_1.jpeg)

## Kulcskeresés (hol vannak a kulcsaim?)

Bejelentkezés után a Kulcskeresés menüpontban tekinthetjük meg a kulcsaink pozícióját a szekrényben, illetve a kulcsok neveit. A háttér színe jelzi, hogy a kulcs éppen hol van, főoldalon is ugyanezzel a színezéssel megjelenik az információ.

| zició | ▲ A kulcs neve ▼▲  | Utolsó felhasználó 🔻 | ► Utolsó esemény időp. ▼► Lefogl | lalva 🕶 Leadva 🕶 |  |
|-------|--------------------|----------------------|----------------------------------|------------------|--|
| 1     | Key 705 / 001 5280 | Admin 1 ()           | 2017. 02. 08. 17:14:14           | ✓ True           |  |
| 2     | Key 705 / 002 3997 |                      | 2017. 01. 17. 9:20:25            | ✓ True           |  |
| 3     | Key 705 / 003 4849 | Admin 1 ()           | 2017. 01. 27. 10:52:48           | True             |  |
| 10    | Key 705 / 010 3842 | Admin 1 ()           | 2017. 01. 25. 9:09:05            | True             |  |
| 11    | Key 705 / 011 4303 | Admin 1 ()           | 2017. 01. 25. 9:09:10            | ✓ True           |  |
| 12    | Key 705 / 012 4038 |                      | 2017. 01. 14. 0:06:47            | ✓ True           |  |
| 13    | Key 705 / 013 4452 |                      | 2017. 01. 14. 0:06:47            | ✓ True           |  |
| 14    | Key 705 / 014 4033 |                      | 2017. 01. 14. 0:06:47            | ✓ True           |  |
| 15    | Key 705 / 015 4000 |                      | 2017. 01. 14. 0:06:47            | <b>√</b> True    |  |
| 16    | Key 705 / 016 4005 | Admin 1 ()           | 2017. 02. 08. 17:14:38           | ✓ True           |  |
| 17    | Key 705 / 017 3307 | Admin 1 ()           | 2017. 02. 28. 17:36:09           | ✓ True           |  |
| 18    | Key 705 / 018 2736 | Admin 1 ()           | 2017. 02. 28. 17:36:09           | ✓ True           |  |
| 19    | Key 705 / 019 2510 | Admin 1 ()           | 2017. 02. 28. 17:36:11           | True             |  |
| 20    | Key 705 / 020 3008 | Admin 1 ()           | 2017. 02. 28. 17:36:12 Admin 2   | True             |  |
| 21    | Key 705 / 021 3423 | Admin 1 ()           | 2017. 02. 28. 17:36:13           | True             |  |
| 22    | Key 705 / 022 3091 | Admin 1 ()           | 2017. 02. 28. 17:36:14           | ✓ True           |  |

#### A színek jelentései a következők:

- 1. Narancssárga: Lefoglalták. Látható a képernyőn a foglaló neve illetve, hogy mettől meddig foglalja a kulcsot.
- 2. Szürke: Elvitték és nincs sehol értsd: sem ebben a szekrényben, sem a hálózatba integrált többi szekrényben nincs visszatéve. Látható, hogy ki és mikor vitte el utoljára a kulcsot.
- 3. Zöld: A helyén van, felvehető.
- 4. Fehér: Elvitték és másik szekrényben visszatették. Látható, hogy ki vitte el utoljára, és hova tette le.

A Back gombbal tudunk visszatérni a főoldalra.

#### Alkulcsok keresése

Amennyiben a kulcsszekrényt kulcscsomó-kezelésre használjuk, akkor a Kulcskeresés menüpontban az egyes kulcsokhoz tartozó alkulcsok is megjelennek. Az azonos kulcscsomón lévő kulcsok a főkulcs sorszámát kapják.

Kiválasztva tetszőleges alkulcsot a hozzátartozó főkulcs ledje villogni fog, ezzel jelezve, hogy melyik kulcscsomón van az adott alkulcs.

![](_page_18_Picture_14.jpeg)

![](_page_18_Picture_16.jpeg)

![](_page_19_Picture_0.jpeg)

![](_page_19_Picture_1.jpeg)

| Welcome to Ke | eySafe® Attila 7/27/2016 | 5 9:40:17 AM Find a key Cabinet view |
|---------------|--------------------------|--------------------------------------|
| Key place nr. | Key name                 |                                      |
| 90            | Subkey 5                 | Last user Attila 7/24/2016 6:04 PM   |
| 91            | Key 705 / 091 3159       | Last user Attila 7/24/2016 6:04 PM   |
| 91            | Subkey 2                 | Last user Attila 7/24/2016 6:04 PM   |
| 92            | Key 705 / 092 3451       | Last user Attila 7/24/2016 6:04 PM   |
| 92            | Subkey 6                 | Last user Attila 7/24/2016 6:04 PM   |
| 92            | Subkey 7                 | Last user Attila 7/24/2016 6:04 PM   |
| 93            | Key 705 / 093 2755       | Last user Attila 7/24/2016 6:04 PM   |
| 93            | Subkey 9                 | Last user Attila 7/24/2016 6:04 PM   |
| 93            | Subkey 10                | Last user Attila 7/24/2016 6:04 PM   |
| 93            | Subkey 11                | Last user Attila 7/24/2016 6:04 PM   |
| <u></u>       | Subkov 12                | East war Attila 7/24/2016 6:04 PM    |
| ę             |                          | n or return your keys now            |

## Járműkezelés, keresés

Amennyiben a rendszert járművek és azok kulcsainak nyilvántartására szeretnénk használni, beállítható (lásd a rendszergazdai leírást), hogy a bejelentkezést követően rögtön lássuk a számunkra elérhető járműveket a képernyőn.

Egy járműről a következő adatokat láthatjuk:

- kulcsának helye a szekrényben
- a kulcs neve
- a jármű típusa
- a jármű rendszáma
- a jármű alvázszáma
- a jármű motorszáma
- a jármű színe
- a helyén van-e a kulcs (True: helyén van, False: nincs a szekrényben)

![](_page_19_Picture_15.jpeg)

![](_page_19_Picture_17.jpeg)

# Procontrol KeySafe Lock

![](_page_20_Picture_1.jpeg)

| Back | Welcor   | me to K  | eySafe ®      | 11/9/201       | 5 10:19:      | 25 AI  | V Find a key  | Cabinet view |          |
|------|----------|----------|---------------|----------------|---------------|--------|---------------|--------------|----------|
| Slot | Key name | Туре     | License plate | ld number      | Engine number | Color  | In place      |              |          |
| 58   | Citroen  | Berlingo | BER-856       | 478961235563   | 23            | Blue   | <b>√</b> True |              |          |
| 59   | Toyota   | Corolla  | AAA-321       | 45464587879    | 78            | Green  | ✓ True        |              |          |
| 26   | Opel 1   | Astra    | KLO-632       | 6235446843331  | 16            | Black  | ✓ True        |              |          |
| 75   | Fiat     | Uno      | MKO-789       | 98454431131152 | 11            | Red    | ✓ True        |              |          |
|      |          |          |               |                |               |        |               |              |          |
|      |          |          |               |                |               |        |               |              | Keyboard |
|      |          | (        | Т 🗍 Ү         | ou can pic     | k up or ret   | turn y | our keys nov  | v            |          |

Opcionálisan beállítható, hogy mutassa-e a szoftver azokat a járműkulcsokat, melyek nincsenek benn.

| Back | Welco    | me to Ke | eySafe ®      |                |               |       | V Find a key  | Cabinet view |          |
|------|----------|----------|---------------|----------------|---------------|-------|---------------|--------------|----------|
| Slot | Key name | Туре     | License plate | ld number      | Engine number | Color | In place      |              |          |
| 58   | Citroen  | Berlingo | BER-856       | 478961235563   | 23            | Blue  | True          |              |          |
| 59   | Toyota   | Corolla  | AAA-321       | 45464587879    | 78            | Green | <b>√</b> True |              |          |
| 26   | Opel 1   | Astra    | KLO-632       | 6235446843331  | 16            | Black | False         |              |          |
| 75   | Fiat     | Uno      | MKO-789       | 98454431131152 | 11            | Red   | ✓ True        |              |          |
|      |          |          |               |                |               |       |               |              |          |
|      |          |          |               |                |               |       |               |              | Keyboard |
|      |          | q        |               | ou can pic     | k up or ret   | urn v | our kevs no   | w            |          |

Tetszőleges oszlopot kiválasztva tudunk keresni a járművek között. Ehhez használjuk a jobb alsó sarokban található billentyűzetet, és segítségével írjuk be, mit keresünk. A képen látható módon kereshetjük meg például a c betűvel kezdődő járműveket. Akár több oszlopban is kereshetünk egyszerre, a keresés eredménye eszerint jelenik meg a képernyőn. A billentyűzetet a CLOSE gombbal tudjuk bezárni.

![](_page_20_Picture_8.jpeg)

![](_page_21_Picture_0.jpeg)

| Back  | ۱ [   | Nelco | omet | to Key | Safe (  | ®     |       | /9/  |         |                      |        | 0:00    | AN    |         | Find a  | key   | Ca          | bine | t viev | v  |      |                  |   |
|-------|-------|-------|------|--------|---------|-------|-------|------|---------|----------------------|--------|---------|-------|---------|---------|-------|-------------|------|--------|----|------|------------------|---|
| Slot  | с     |       | Х    | avT    | e Li    | cense | plate | ld n | umber   |                      | Enaine | e numbe | Co    | lor     | In plac | e     |             |      |        | _  |      |                  |   |
| 5.8   |       | en    |      | Borlin |         | 2-856 |       | /789 | 6123556 | 3 2                  | 3      |         |       |         |         |       |             |      |        |    |      |                  |   |
|       | Jenio | en    |      | Deriin | IGO BLI | 1-000 |       | 4705 | 0123330 | ) <u>5</u> 2         | 5      |         | Diuc  |         | ▼ ITue  |       |             |      |        |    |      |                  |   |
|       |       |       |      |        |         |       |       |      |         |                      |        |         |       |         |         |       |             |      |        |    |      |                  |   |
|       |       |       |      |        |         |       |       |      |         |                      |        |         |       |         |         |       |             |      |        |    |      |                  |   |
|       |       |       |      |        |         |       |       |      |         |                      |        |         |       |         |         |       |             |      |        |    |      |                  |   |
|       |       |       |      |        |         |       |       |      |         |                      |        |         |       |         |         |       |             |      |        |    |      |                  |   |
|       |       |       |      |        |         |       |       |      |         |                      |        |         |       |         |         |       |             |      |        |    |      |                  |   |
|       | 1     | Ĩ     | 2    | Ĩ3     | 3       | 4     |       | 5    | 6       |                      | 7      | 8       |       | ٩<br>آم | Ĩ       | 0     | <u> </u>    |      | Ĩ=     |    | ĺ←   |                  |   |
|       |       |       | _    |        |         |       |       |      |         |                      |        |         |       |         |         | ~<br> |             |      |        |    |      |                  |   |
| Tab   |       | a     |      | w      | e       |       | ľr    |      | t       | $\left  \right _{V}$ |        | ใน      | l     |         | o       |       | p           | ſ    |        |    |      | $\left  \right $ |   |
|       |       |       |      |        |         |       |       |      |         |                      |        |         |       |         |         |       |             |      | ~      |    | ~    |                  |   |
| Caps  | 5     | a     |      | S      |         | d     | )[.   | f    | a       |                      | h      | li      |       | ∬k_     | ][      |       |             |      | "      |    | ∬Ei  | nte              | r |
|       |       |       |      |        |         |       |       | -    |         | _                    |        |         | ~     |         |         |       |             | ~_   |        |    | ļ    |                  |   |
| Shift |       |       |      | Ζ      | X       |       | c     |      | V       | b                    |        | n       | m     |         | Ι,      | .∥.   |             |      |        | S  | nift |                  |   |
|       |       |       |      |        |         |       |       |      |         |                      |        |         |       |         |         |       |             |      |        |    |      |                  |   |
|       |       |       |      |        |         |       |       |      |         |                      |        |         |       |         |         |       |             |      |        | CL | 05   | SE               |   |
|       |       |       |      |        |         |       |       |      |         |                      |        |         |       |         |         |       |             |      | ļ      |    |      |                  |   |
|       |       |       |      | •      |         |       | 011   | can  | nic     | ( ur                 | or     | retur   | n v   | nur     | kev     | s no  | <b>\</b> \/ |      |        |    |      |                  |   |
|       |       |       |      |        |         |       | Ju    | curi | pici    | ( up                 |        | retui   | ii yt | Jui     | KCy.    | 5 110 | vv          |      |        |    |      |                  |   |

Amennyiben felveszünk egy jogos kulcsot, akkor az eltűnik a listából vagy az In place oszlopban False-al jelzi a szoftver a kulcsfelvételt, attól függően, hogy van beállítva a rendszer.

A Back gombbal illetve az ajtó becsukásával tudunk kijelentkezni.

![](_page_21_Picture_6.jpeg)

![](_page_21_Picture_8.jpeg)

# A szekrényben futó szoftver (KeySafe Cabinet Software) szolgáltatásai Admin felhasználóknak

# Admin jogokkal rendelkező kulcskártya

A szekrényekhez adunk 2 db Kulcskártyát, melyet az olvasónak felmutatva az összes kulcshely kinyílik és a szoftverben elérhető az Admin menü, így a kártya tulajdonosa további felhasználókat vehet fel a rendszerbe, szerkesztheti a kulcsokat, kulcsjogokat, beállíthatja a pontos időt, illetve böngészheti az eseménynaplót.

lgényelhető a készülékhez normál felhasználói kártya is, mely nem rendelkezik admin jogokkal, de a szekrény nyitására, továbbá esetlegesen egy vagy több kulcs felvételére is jogosult.

A szekrényekhez adunk 2 db Szerviz kártyát is, Admin jogokkal rendelkező kulcskártyát, melyet az olvasónak felmutatva a rendszergazdai szerviz felületre léphetünk be.

## ldő beállítása

Pncn

Sikeres bejelentkezés után Superuserként (lásd később) van lehetőségünk idő és dátum beállítására.

Az Admin menü Órabeállítás menüpontjára kattintva a + és – gombok segítségével állíthatjuk be a kívánt dátumot illetve időt. Végül nyomjuk meg a Set gombot.

|              | Vissz         | a Admin me     | enü             |                   |             |      |  |  |  |  |  |  |
|--------------|---------------|----------------|-----------------|-------------------|-------------|------|--|--|--|--|--|--|
|              |               | Szerkesztés    |                 |                   | Naplók      |      |  |  |  |  |  |  |
|              |               | Felhasználók   |                 | E                 | seménynapló | 1    |  |  |  |  |  |  |
|              |               | Kulcsjogok     |                 |                   |             |      |  |  |  |  |  |  |
|              | Ku            | ulcs szerkeszt | és              |                   |             |      |  |  |  |  |  |  |
|              | Óra beállítás |                |                 |                   |             |      |  |  |  |  |  |  |
|              |               |                |                 |                   |             |      |  |  |  |  |  |  |
|              |               |                |                 |                   |             |      |  |  |  |  |  |  |
|              |               |                |                 |                   |             |      |  |  |  |  |  |  |
|              |               | 🚺 Vála         | asszon a men    | üből              |             |      |  |  |  |  |  |  |
|              |               |                |                 |                   |             |      |  |  |  |  |  |  |
| Üdvözli a Ke | eySafe ®      | 2015.11.05.    | 14:31:37 Óra be | állítás Vissza    |             |      |  |  |  |  |  |  |
|              |               |                |                 |                   |             |      |  |  |  |  |  |  |
|              |               |                |                 |                   |             |      |  |  |  |  |  |  |
|              |               |                |                 |                   |             |      |  |  |  |  |  |  |
| Ó            | ra            | Perc           | Másodperc       | Nap               | Hónap       | Év   |  |  |  |  |  |  |
| +            | •             | +              | +               | +                 | +           | +    |  |  |  |  |  |  |
| 14           | 4             | 31             | 38              | 5                 | 11          | 2015 |  |  |  |  |  |  |
| -            |               | -              | -               | -                 | -           | -    |  |  |  |  |  |  |
|              |               |                |                 |                   |             |      |  |  |  |  |  |  |
|              |               |                | Rod             | állí <del>t</del> |             |      |  |  |  |  |  |  |
|              |               |                | Dea             | anne              |             |      |  |  |  |  |  |  |
|              |               |                |                 |                   |             |      |  |  |  |  |  |  |

A Back gombbal kiléphetünk a menüpontból.

![](_page_22_Picture_11.jpeg)

![](_page_22_Picture_13.jpeg)

![](_page_23_Picture_1.jpeg)

## Felhasználói eseménynapló ellenőrzése

Az Admin menü Eseménynapló menüpontjában kérdezhetjük le, hogy mikor és mely kulcs lett felvéve/visszahelyezve, ki által, valamint listáz minden jogosulatlan próbálkozást a szekrényajtó kinyitására.

A Tól és az Ig (From – To) mezőkben állíthatjuk be, hogy mely időszakra szeretnénk lekérdezni az eseményeket, majd nyomjuk meg a Frissít gombot. A Vissza gombra kattintva tudunk visszatérni a főoldalra.

| From:    | 2015.11.     | 05.         | 15        | To:          | 2015.1      | 1.05.        | 15           | Update   |           | Vissza    | Eseménynapló |   |
|----------|--------------|-------------|-----------|--------------|-------------|--------------|--------------|----------|-----------|-----------|--------------|---|
| Időpont  |              | Szekrény    | Eszköz    | Eseménykó    | öd          | Név          | A kulcs neve | Felvétel | kulcshely | /e        | Pozició      |   |
| 11/5/201 | 5 7:37:40 AM | KeySafe32 ( | KeySafe32 | (511) ajtózá | ár bezárva  |              |              | KeySafe  | 32 (reade | r-locker) |              |   |
| 11/5/201 | 5 7:37:43 AM | KeySafe32 ( | KeySafe32 | (502) jogos  | pinkod      | Admin1       |              | KeySafe  | 32 (reade | r-locker) |              |   |
| 11/5/201 | 5 7:37:43 AM | KeySafe32 ( | KeySafe32 | (512) ajtózá | ár kinyitva | Admin1       |              | KeySafe  | 32 (reade | r-locker) |              |   |
| 11/5/201 | 5 7:37:50 AM | KeySafe32 ( | KeySafe32 | (511) ajtózá | ár bezárva  |              |              | KeySafe  | 32 (reade | r-locker) |              |   |
| 11/5/201 | 5 7:37:53 AM | KeySafe32 ( | KeySafe32 | (504) jogtal | lan kártya  |              |              | KeySafe  | 32 (reade | r-locker) |              |   |
| 11/5/201 | 5 7:37:53 AM | KeySafe32 ( | KeySafe32 | (512) ajtózá | ár kinyitva |              |              | KeySafe  | 32 (reade | r-locker) |              |   |
| 11/5/201 | 5 7:39:10 AM | KeySafe32 ( | RS485 hut | (507) tamp   | erriasztás  |              |              | KeySafe  | 32 (reade | r-locker) |              |   |
| 11/5/201 | 5 7:39:27 AM | KeySafe32 ( | KeySafe32 | (512) ajtózá | ár kinyitva |              |              | KeySafe  | 32 (reade | r-locker) |              |   |
| 11/5/201 | 5 2:04:16 PM | KeySafe32 ( | KeySafe32 | (511) ajtózá | ár bezárva  |              |              | KeySafe  | 32 (reade | r-locker) |              |   |
| 11/5/201 | 5 2:04:54 PM | KeySafe32 ( | KeySafe32 | (505) jogtal | lan pinkód  |              |              | KeySafe  | 32 (reade | r-locker) |              |   |
| 11/5/201 | 5 2:05:37 PM | KeySafe32 ( | KeySafe32 | (501) jogos  | kártyázás   | Admin2       |              | KeySafe  | 32 (reade | r-locker) |              |   |
| 11/5/201 | 5 2:05:38 PM | KeySafe32 ( | KeySafe32 | (512) ajtózá | ár kinyitva | Admin2       |              | KeySafe  | 32 (reade | r-locker) |              |   |
| 11/5/201 | 5 2:06:38 PM | KeySafe32 ( | KeySafe32 | (511) ajtózá | ár bezárva  | Admin2       |              | KeySafe  | 32 (reade | r-locker) |              |   |
| 11/5/201 | 5 2:07:51 PM | KeySafe32 ( | KeySafe32 | (512) ajtózá | ár kinyitva |              |              | KeySafe  | 32 (reade | r-locker) |              |   |
| 11/5/201 | 5 2:12:37 PM | KeySafe32 ( | KeySafe32 | (511) ajtózá | ár bezárva  |              |              | KeySafe  | 32 (reade | r-locker) |              |   |
| 11/5/201 | 5 2:12:45 PM | KeySafe32 ( | KeySafe32 | (501) jogos  | kártyázás   | Admin2       |              | KeySafe  | 32 (reade | r-locker) |              |   |
| 11/5/201 | 5 2:12:45 PM | KeySafe32 ( | KeySafe32 | (512) ajtózá | ár kinyitva | Admin2       |              | KeySafe  | 32 (reade | r-locker) |              |   |
| 11/5/201 | 5 2:13:04 PM | KeySafe32 ( | KeyModul  | (540) kulcs  | felvétele   | Admin2       | Kulcs 024    | KeySafe  | 32 (reade | r-locker) | 24           |   |
| 11/5/201 | 5 2:13:10 PM | KeySafe32 ( | KeySafe32 | (511) ajtózá | ár bezárva  | Admin2       |              | KeySafe  | 32 (reade | r-locker) |              |   |
| 11/5/201 | 5 2:13:58 PM | KeySafe32 ( | KeySafe32 | (512) ajtózá | ár kinyitva |              |              | KeySafe  | 32 (reade | r-locker) |              |   |
| 11/5/201 | 5 2:15:46 PM | KeySafe32 ( | KeySafe32 | (511) ajtózá | ár bezárva  |              |              | KeySafe  | 32 (reade | r-locker) |              |   |
| 11/5/201 | 5 2:15:57 PM | KeySafe32 ( | KeySafe32 | (502) jogos  | pinkod      | Nagy Géza    |              | KeySafe  | 32 (reade | r-locker) |              | _ |
| 11/5/201 | 5 2:15:57 PM | KeySafe32 ( | KeySafe32 | (512) ajtózá | ár kinyitva | Nagy Géza    |              | KeySafe  | 32 (reade | r-locker) |              |   |
| 11/5/201 | 5 2:16:20 PM | KeySafe32 ( | KeySafe32 | (511) ajtózá | ár bezárva  |              |              | KeySafe  | 32 (reade | r-locker) |              |   |
| 11/5/201 | 5 2:16:25 PM | KeySafe32 ( | KeySafe32 | (502) jogos  | pinkod      | Nagy Géza    |              | KeySafe  | 32 (reade | r-locker) |              |   |
| 1        |              | he c c an c | he a caa  | 100 100 100  | · · · · ·   | <b>b c c</b> | 1            | 1        |           | 1 1 1     |              |   |

#### A következő adatokat írja ki a program:

- 1. Időpont
- 2. Szekrény azonosítója (pl. Portai 32 kulcsos vagy Raktári 96 kulcsos szekrény)
- 3. Eszköz
- 4. Eseménykód
- 5. Név
- 6. A kulcs neve
- 7. Felvétel kulcshelye
- 8. Pozíció

Az egyes oszlopok fejlécére kattintva rendezhetjük is a sorokat az adott oszlopban található értékeknek megfelelően.

![](_page_23_Picture_16.jpeg)

![](_page_23_Picture_18.jpeg)

![](_page_24_Picture_1.jpeg)

### Kulcs szerkesztése

Az Admin menü Kulcsszerkesztés menüpontjában tudjuk elnevezni az egyes kulcsokat, pl. raktár, Audi, garázs, illetve az RFID azonosítójukat, helyüknek sorszámát megváltoztatni. Opcionálisan rögzíthetünk autókulcshoz kilométeróra állást, illetve módosíthatjuk a kulcs típusát jármű kulcsra. Járműhez kulcsot rendelni csak a ProxerNet PC-s szoftverben lehetséges. A módosításokhoz használjuk a szoftver által kínált billentyűzetet. Válasszuk ki a módosítani kívánt kulcsot, végezzük el a módosításokat, majd nyomjuk meg a Mentés gombot.

| Üdvözli a KeySafe ® 20   |                         | 1:04 Kulcs | szerkeszt | és             | Mentés        | Mégsem |  |
|--------------------------|-------------------------|------------|-----------|----------------|---------------|--------|--|
| Szekrény A kulcs helyéne | k sorszáma A kulcs n RF | D          |           |                | c (           |        |  |
| KeySafe3 1               | Garázs 102              | 26         | ^         | A kulcs neve   | Garazs        |        |  |
| KeySafe3 2               | Raktár 231              | 19         |           |                |               |        |  |
| KeySafe3 3               | AUDI 17                 | 17         |           | RFID           | 1026          |        |  |
| KeySafe3 4               | Kulcs 004 114           | 43         |           |                |               |        |  |
| KeySafe3 5               | Kulcs 005 139           | 97         |           |                |               |        |  |
| KeySafe3 6               | Kulcs 006 232           | 22         |           | A kulcs helyén | ek sorszáma 1 |        |  |
| KeySafe3 7               | Kulcs 007 134           | 18         |           |                |               |        |  |
| KeySafe3 8               | Kulcs 008 242           | 25         |           | Kilóméteróra á | llása 0       |        |  |
| KeySafe3 9               | Kulcs 009 197           | 72         |           | Riometerora a  | inasa v       |        |  |
| KeySafe3 10              | Kulcs 010 185           | 57         |           |                |               |        |  |
| KeySafe3 11              | Kulcs 011 187           | 16         |           | Kulcs típus    | Alapértelme   | zés 🔹  |  |
| KeySafe3 12              | Kulcs 012 148           | 33         |           |                | Alapértelme   | zés    |  |
| KeySafe3 13              | Kulcs 013 157           | 74         |           |                | Jármű         |        |  |
| KeySafe3 14              | Kulcs 014 136           | 50         |           |                |               |        |  |
| KeySafe3 15              | Kulcs 015 247           | 73         |           |                |               |        |  |
| KeySafe3 16              | Kulcs 016 219           | 97         |           |                |               |        |  |
| KeySafe3 17              | Kulcs 017 158           | 39         |           |                |               |        |  |
| KeySafe3 18              | Kulcs 018 128           | 33         |           |                |               |        |  |
| KeySafe3 19              | Kulcs 019 115           | 58         |           |                | Keyboard      |        |  |
| KeySafe3 20              | Kulcs 020 173           | 37         |           |                |               |        |  |
| KeySafe3 21              | Kulcs 021 143           | 32         | ~         |                |               |        |  |

## RFID kulcsdugó kicserélése

A kulcsdugó kicseréléséhez az Admin menü Kulcs szerkesztés menüpontjában töröljük ki a cserélendő kulcshoz tartozó RFID kódot, majd dugjuk be az új kulcsdugót a megfelelő helyre. Ekkor az új kulcsdugó RFID kódja megjelenik a szövegdobozban. A Mentés gombra kattintva már használhatjuk is az új kulcsdugót.

![](_page_24_Picture_7.jpeg)

Az Admin menü Felhasználók menüpontjában is van lehetőség új felhasználó felvételére, egy meglévő felhasználó módosítására / törlésére. (Erre kényelmesebb megoldás is adódik a ProxerNet szoftver felületén.) A felhasználó nevére kattintva megjelennek az adatai.

(A Pincode: mező választott PIN kód beírását, a Pincode 2 ugyanennek megismétlését kéri.)

![](_page_24_Picture_10.jpeg)

![](_page_24_Picture_11.jpeg)

![](_page_24_Picture_13.jpeg)

# Procontrol KeySafe Lock

![](_page_25_Picture_1.jpeg)

| Üdvözli | a KeySafe ® 2015 | 5.11.05. 14:28:54 | Felhasználók  |        | Mentés         | Mégsem |
|---------|------------------|-------------------|---------------|--------|----------------|--------|
| L.      | j felvétele      | Törlés            |               | Use    | r data         |        |
| Id      | Name             |                   | Id:           | 5952   | Code: 9603     |        |
| 5280    | Rácz Viktor      |                   | Name:         | Nagy G | léza           |        |
| 5286    | Szegedi Béla     |                   | Admin:        |        | dmin           | _      |
| 5947    | Kovacs fünde     |                   | Pincode:      |        |                |        |
| 5951    | Admin2           |                   | Pincodo 2:    |        |                |        |
| 5952    | Nagy Géza        |                   | Pincode 2.    | Önálló |                |        |
|         |                  |                   | Pincode type: | Onalio |                | ~      |
|         |                  |                   | Card number   | 12602  | 24734 🗌 Remove | e      |
|         |                  |                   |               |        |                |        |
|         |                  |                   | Add new ->    |        |                |        |
|         |                  |                   | Keyboard      |        |                |        |
|         |                  |                   |               |        |                |        |
|         |                  |                   |               |        |                |        |

#### Felhasználó hozzáadása

Új személyt az Új hozzáadása gombbal tudunk létrehozni. Töltsük ki az új felhasználó adatait. Végül kattintsunk a mentés gombra.

![](_page_25_Figure_5.jpeg)

#### Felhasználó módosítása

A felhasználó nevére kattintva jobb oldalt megjelennek az adatai. A kívánt adatokat módosíthatjuk (ekkor egy kis ceruza ikon jelenik meg a felhasználó neve mellett), majd kattintsunk a mentés gombra.

| 5280 | Rácz Viktor       |   |  |
|------|-------------------|---|--|
| 5286 | Szegedi Béla      |   |  |
| 5949 | HODOR             |   |  |
| 5950 | D. Molnár Gergely |   |  |
| 5951 | Рорру             | Ø |  |
| 5952 | Martin            |   |  |

#### Felhasználó törlése

Felhasználó törléséhez jelöljük ki a törölni kívánt felhasználót és nyomjuk meg a Törlés gombot, ekkor egy kuka ikon jelenik meg a felhasználó neve mellett. Végül nyomjuk meg a Mentés gombot.

![](_page_25_Picture_12.jpeg)

![](_page_25_Picture_14.jpeg)

![](_page_26_Picture_1.jpeg)

| 5280 | Rácz Viktor  |   |  |
|------|--------------|---|--|
| 5286 | Szegedi Béla | ⑪ |  |
| 5947 | Kovács Tünde |   |  |
| 5950 | Admin1       |   |  |
| 5951 | Admin2       |   |  |
| 5952 | Nagy Géza    |   |  |

![](_page_26_Picture_3.jpeg)

Felhasználó törlésekor admin jogokkal rendelkező felhasználótól először el kell venni az admin jogot és csak ezután törölhető! Ellenkező esetben a rendszer nem engedi törölni, erről figyelmeztető üzenetet is ír ki a képernyőre.

| Üdv | özli a KeySafe ◎ 2( | 015.11.05. 14:29:22 | Felhasználók      |        | Mentés    | Mégsem |
|-----|---------------------|---------------------|-------------------|--------|-----------|--------|
|     | Új felvétele        | Törlés              |                   | Use    | er data   |        |
| Id  | Name                |                     | ld:               |        |           |        |
| 528 |                     |                     |                   |        |           |        |
| 528 |                     |                     |                   |        |           |        |
| 594 |                     |                     |                   |        |           |        |
| 59! |                     |                     |                   |        |           |        |
| 59! |                     | Pondezorgazda ezir  | ntű folhacználó r | om ti  | irölhotől |        |
|     |                     | Renuszergázua szir  |                   | iem to | bronneto: |        |
|     |                     |                     |                   |        |           |        |
|     |                     |                     |                   |        |           |        |
|     |                     |                     |                   |        |           |        |
|     |                     |                     |                   |        |           |        |
|     |                     |                     | Keyboard          |        |           |        |
|     |                     |                     |                   |        |           |        |
|     |                     |                     |                   |        |           |        |
|     |                     |                     |                   |        |           |        |

# Kulcsfelhasználói jogok adása / elvétele felhasználóktól

Az Admin menü Kulcsjogok menüpontjában van lehetőség jogot adni egy kulcshoz a felhasználónak, valamint egy adott kulcshoz való jogának elvételét is ebben a menüpontban végezhetjük el. A tárolóegységek nyitásához való jogokat is ugyanebben a menüpontban kell kiadni illetve elvenni.

Kattintsunk a felhasználó nevére, ekkor jobb oldalt megjelenik a kulcslista. Tegyünk pipát azon kulcsok elé, amelyeket a felhasználóhoz szeretnénk rendelni, vagy vegyük ki a pipát egy meglévő elöl ezzel elvéve a jogot. Lehetőségünk van egyszerre az összes kulcsot kijelölni vagy megszüntetni a kijelölést a "Minden kijelöl" és az "Egyiket sem" gombokkal. Végül kattintsunk a Mentés gombra.

![](_page_26_Picture_9.jpeg)

![](_page_26_Picture_10.jpeg)

![](_page_26_Picture_12.jpeg)

![](_page_27_Picture_1.jpeg)

| İdvözli a Key | <sup>Safe ®</sup> 2015.11.05. 14 | :30:40 Kulcsjogok  | Me         | entés         | Mégsem |
|---------------|----------------------------------|--------------------|------------|---------------|--------|
| Id            | Név                              | Minden kijelöl Fav | iket sem   |               |        |
| 5280          | Rácz Viktor                      |                    |            |               |        |
| 5286          | Szegedi Béla                     | Jogosult           | A kulcs he | ly A kulcs ne |        |
| 5947          | Kovács Tünde                     |                    | I          | Garazs        |        |
| 5950          | Admin1                           | $\checkmark$       | 2          | Raktár        |        |
| 5951          | Admin2                           | $\checkmark$       | 3          | AUDI          |        |
| 5952          | Nagy Géza                        |                    | 4          | Kulcs 004     |        |
|               |                                  |                    | 5          | Kulcs 005     |        |
|               |                                  |                    | 6          | Kulcs 006     |        |
|               |                                  |                    | 7          | Kulcs 007     |        |
|               |                                  |                    | 8          | Kulcs 008     |        |
|               |                                  |                    | 9          | Kulcs 009     |        |
|               |                                  |                    | 10         | Kulcs 010     |        |
|               |                                  |                    | 11         | Kulcs 011     |        |

## Emlékeztető

Emlékeztető, ha egy kulcs nem került a helyére adott időn belül. Beállítását lásd a rendszergazdai leírásban.

## Monitorozás – további funkciók használata

#### Eseménynapló megtekintése, kulcskeresés

Ha valaki szeretné megtudni, hogy milyen kulcsokhoz engedélyeztek neki hozzáférést, szeretné saját eseménynaplóját megtekinteni, illetve hogy ki, mikor vitt el kulcsokat a szekrényből, akkor a rendszergazdától kérhet lekérdezési jogokat és a kért adatokat saját számítógépén Ethernet eléréssel megtekintheti. További információk a ProxerNet épületautomatizálási szoftver rendszer KeySafe: Intelligens kulcsszekrény-kezelés moduljának leírásában találhatók.

#### Riasztási funkciók:

- 1. Kulcs erőszakos eltávolítása a pozícióról (zárt kulcspozícióból) (alarm-out, email)
- 2. Szekrényajtó felfeszítése, erőszakos kinyitása (hangjelzés, alarm out)
- 3. Csatlakozó-takaró lemez eltávolítása tamper-kapcsoló (hangjelzés, alarm out)
- 4. Kulcs-reteszelő motor mechanika beszorult (alarm-out, email)
- 5. Túl sokáig volt nyitva az ajtó: sikeres azonosítás, kulcsfelvétel, de szekrényajtó nyitva maradt x időn túl (hangjelzés Timeout 60 mp, alarm üzenet 120 mp)
- 6. Túl sokáig volt kint a kulcs, elfelejtették visszahozni (Timeout 24 óra után alarm üzenet)

![](_page_27_Picture_15.jpeg)

![](_page_27_Picture_17.jpeg)

![](_page_28_Picture_1.jpeg)

- 7. Külső riasztás érkezik (Alarm bemenetre): tűz van, kulcsszekrényt teljesen kinyitom, de minden kulcselvitelt könyvelek.
- 8. Külső riasztás vége érkezik (Alarm bemenetre) kulcsszekrényt lezárom, de ha az ajtó nyitva maradt, akkor az 5. típusú riasztás lép életbe.
- 9. Opció: Ha valaki adott időn (időtartam) belül 3-nál, vagy 5-nél többször próbálkozik jogosulatlanul belépni (akár ujjlenyomat, RFID kártya vagy PIN esetén) akkor a szekrény az Alarm out vonalon, riasztójelet küld ki, illetve az adminisztrátornak küld egy e-mailt (természetesen megfelelő hálózati konfiguráció esetén).

#### <u>Megjegyzések:</u>

- 1. Az Alarm be-, és Alarm ki jeleket részletesen az Alarm csatlakozó bekötése, és működése című fejezetben ismertetjük.
- 2. A hangjelzés a szekrénybe épített piezo buzzeren, illetve a PC hangszóróján szólal meg.
- 3. Az e-mailt az opcionális kommunikátor segítségével küldi a megadott címekre, telefonszámokra.
- 4. A fent leírt riasztási funkciók a valóságtól eltérhetnek, egyes részeik implementálásra szorulhatnak. Kérjük, érdeklődjön a dokumentum végén található elérhetőségeken!

![](_page_28_Picture_11.jpeg)

![](_page_28_Picture_13.jpeg)

![](_page_29_Picture_1.jpeg)

# A KeySafe Lock kulcsszekrény használatakor felmerülő kérdések

#### Mi történik, ha valaki jogosulatlan kártyával próbál a kulcsokhoz hozzáférni?

A zárszerkezet megakadályozza a nyitást, rövid elutasító hangjelzést ad, illetve rögzíti az eseménynaplóban.

#### Mi történik, ha egy ajtónyitással több jogosult kulcsot szeretnék elvinni?

Egy személy több jogosult kulcsot elvihet. Mindegyik kulcs (transzponder) számát, a használó nevét, az elvitel idejét rögzíti az eseménynapló.

# Mi történik, ha nem a megfelelő helyre teszem a kulcsot, pl. a 22-es kulcstartót a 30-as kulcshelyre dugom be?

A kulcsot visszaveszi és lezár. Az új felhasználó számára a felcserélt kulcsokat a képernyőn ikonnal jelöli. A Kulcskeresés funkcióval is mindig megtalálhatja a kulcsot. Ha később újra fel kívánja venni egy felhasználó a 22-es kulcstartót, akkor felveheti, akár a 30-as kulcshelyről is.

Opcionálisan a készülék felcserélt kulcsok esetén figyelmeztető hangjelzést, ad és nem engedélyezi a téves pozícióba való visszahelyezést.

Opcionálisan a funkció kikapcsolható.

# Mi történik, ha a kollégám felvett egy (jogosult) kulcsot, átadta nekem, és én szeretném visszahelyezni a reteszelőbe?

Visszahelyezheti a jogosult kulcsot a reteszelőbe. A visszahelyezés az Ön azonosítójával kerül naplózásra.

#### Mi történik, ha valaki nem csukja vissza maga után a biztonsági ajtót?

A készülék az ajtónyitást követően egy bizonyos türelmi időt (beállítható) letelte után folyamatosan csipogó hangjelzést ad figyelmeztetésként, addig, amíg az ajtót be nem csukják.

![](_page_29_Picture_15.jpeg)

![](_page_29_Picture_16.jpeg)

![](_page_29_Picture_18.jpeg)

![](_page_30_Picture_0.jpeg)

![](_page_30_Picture_1.jpeg)

# Telepítés, beüzemelés

A telepítés. beüzemelés leírása a rendszergazdáknak szóló kezelői kézikönyvben található.

Az üzembe helyezést, előzőleg egyeztetett időpontban, a Procontrol Kft. szakemberei, vagy az általuk kiképzett partnercég szakemberei végzik el az üzembe helyezést.

# Kapcsolat a gyártóval

Amennyiben megjegyzése, kérdése merül fel, bármilyen problémája van a programmal kapcsolatban, az alábbiak szerint veheti fel velünk a kapcsolatot:

#### **Procontrol Electronics Ltd.**

Internetcím: www.procontrol.hu 6725 Szeged, Cserepes sor 9/b. Tel: (62) 444-007 Fax: (62) 444-181 Email: info\_kukac\_procontrol.hu

#### Hibajelentés:

Email: service\_kukac\_procontrol.hu

Kérjük, hogy a programmal kapcsolatos problémáikat, igényeiket lehetőleg írásban közöljék, minél részletesebb és világosabb módon. Köszönjük!

![](_page_30_Picture_12.jpeg)

![](_page_30_Picture_13.jpeg)

![](_page_30_Picture_15.jpeg)